## INSTRUKCJA AKTYWACJI APLIKACJI BSCZDMOBILENET

- 1. Pobierz aplikację BSCZDMobileNet ze sklepu Google Play lub Apple App Store.
- 2. Zaloguj się do bankowości elektronicznej eBankNet.

| $\langle \hat{\mathbf{C}} \rangle$ | Bank Spółdzielczy |           |  |  |  |  |  |
|------------------------------------|-------------------|-----------|--|--|--|--|--|
|                                    | w Czarnym Dunajcu | Grupa BPS |  |  |  |  |  |
| Logowanie do systemu               |                   |           |  |  |  |  |  |
|                                    | Login             |           |  |  |  |  |  |
|                                    | Hasło             |           |  |  |  |  |  |
|                                    |                   | Zaloguj   |  |  |  |  |  |

- 3. W zakładce "Mój profil" wybierz "Aplikacja mobilna".
- 4. Wybierz "Aktywuj aplikację mobilną przez SMS" i potwierdź wpisując otrzymane hasło SMS.

|                         | Przelewy                                                                                                    | A Kredyty        |                       | = 1                    |                     | 🗭 Kontakt |         |
|-------------------------|----------------------------------------------------------------------------------------------------|------------------|-----------------------|------------------------|---------------------|-----------|---------|
| Mój portfel             |                                                                                                    | Rachunki         | Lokaty                | Karty                  | Mój profil<br>toria | Definicje | Wnioski |
| Dane                    | Pobierz aplik                                                                                                    | ację mobilną     |                       |                        |                     |           |         |
| Bezpieczeństwo          |                                                                                                    |                  | Pobierz bezpła        | tna aplikacie m        | obilna MobileN      | let       |         |
| Zarządzanie limitami    | Pobierz aplikację mobilną<br>Pobierz bezpłatną aplikację mobilną MobileNet<br>wybierając opcję zgodnie z systemem, który posiada twój telefon.<br>Klikając w ponizszy link, dowiesz ajek, krok po kroku<br>jak aktywować aplikację oraz jak z niej korzystać.<br>Zobacz jak aktywować aplikację mobilną<br>POBIERZ Z<br>Google Play |                  |                       |                        |                     |           |         |
| Powiadomienia sms       | Klikająć w ponizszy link, dowiesz się, krók po króku<br>jak aktywować aplikację oraz jak z niej korzystać.                                                                                                    |                  |                       |                        |                     |           |         |
| Aplikacja mobilna       | Zobacz jak aktywować aplikację mobilną                                                                                                    |                  |                       |                        |                     |           |         |
| Zatwierdzone regulaminy |                                                                                                    |                  | POBIERZ Z<br>Google I | Play 🕻                 | App St              | tore      |         |
|                         | Aktywacja ap                                                                                                    | likacji mobilnej |                       |                        |                     |           |         |
|                         |                                                                                                    |                  | Aktywu                | ıj aplikację mobilną į | orzez SMS           |           |         |

W celu zapewnienia najwyższego poziomu bezpieczeństwa proces aktywacji aplikacji mobilnej wymaga weryfikacji przez pracownika Banku. Użytkownik, chcący aktywować aplikację mobilną, powinien postępować zgodnie z komunikatami wyświetlonymi w Bankowości Internetowej. Pracownik Banku kontaktuje się z klientem i weryfikuje jego tożsamość. Po poprawnej weryfikacji, na numer telefonu wykorzystywany dotychczas do otrzymywania jednorazowych haseł SMS, klient otrzymuje kod, który należy wprowadzić w aplikacji mobilnej Banku. (Nie podawaj tego kodu nikomu oraz nie wpisuj go w przeglądarce internetowej!)

Dotychczasowa metoda autoryzacji pozostaje aktywna, dopóki użytkownik w pełni nie zakończy procesu aktywacji aplikacji mobilnej.

5. Po prawidłowej autoryzacji wyświetla się potwierdzenie, jak na rysunku poniżej:

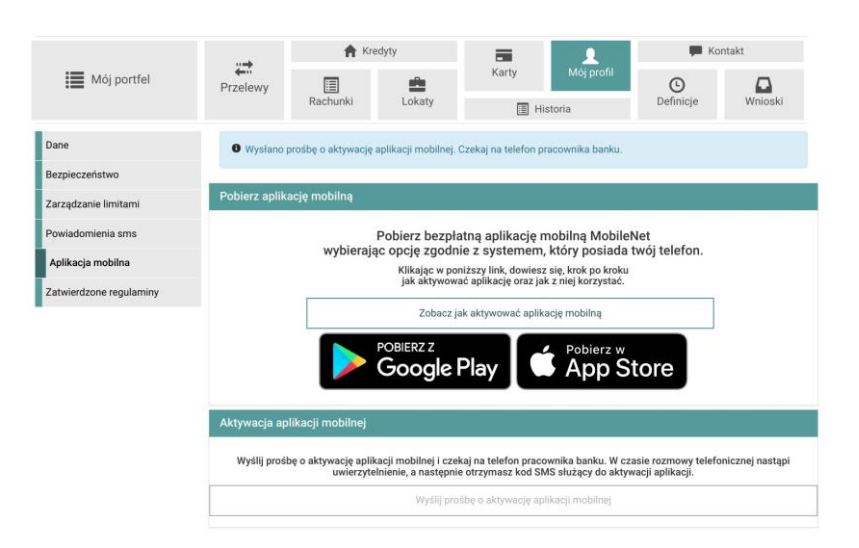

Teraz użytkownik powinien oczekiwać na weryfikację przez Pracownika Banku. Po poprawnej weryfikacji otrzyma kod do aktywacji aplikacji mobilnej, **który należy wprowadzić w aplikacji mobilnej Banku.** Proces ten może potrwać, w zależności od czasu złożenia prośby. Do momentu pełnej aktywacji aplikacji mobilnej, dotychczasowa metoda autoryzacji pozostaje aktywna. (Czyli w przypadku kodów SMS, klient nadal będzie otrzymywać kody SMS np. do autoryzacji przelewu, aż nie zakończy procesu aktywacji w aplikacji mobilnej)

- **6.** Po pozytywnej weryfikacji przez pracownika Banku, kolejnej wiadomości SMS otrzymasz **kod parujący, który jest aktywny przez 60 minut**.
- 7. Uruchom aplikację BSCZDMobileNet i wybierz "Rozpocznij":
  - Krok 1 podaj otrzymany kod parujący

Podaj kod parujący

X

|              | ( | 1/6 | )- |   |  |  |
|--------------|---|-----|----|---|--|--|
| Kod parujący |   |     |    |   |  |  |
| 1            |   | 2   |    | 3 |  |  |
| 4            |   | 5   |    | 6 |  |  |
| 7            |   | 8   |    | 9 |  |  |
|              |   | 0   |    | × |  |  |
|              |   |     |    |   |  |  |

• Krok 2 – podaj login do bankowości elektronicznej

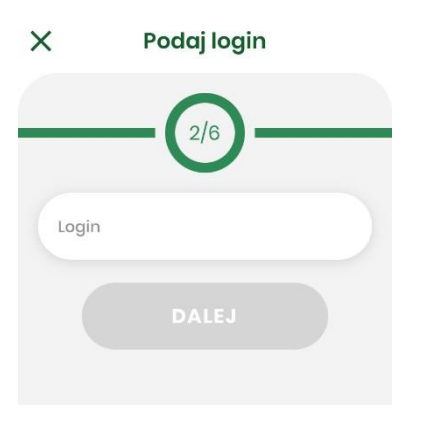

• Krok 3 – uzupełnij numer PESEL należący do Posiadacza konta

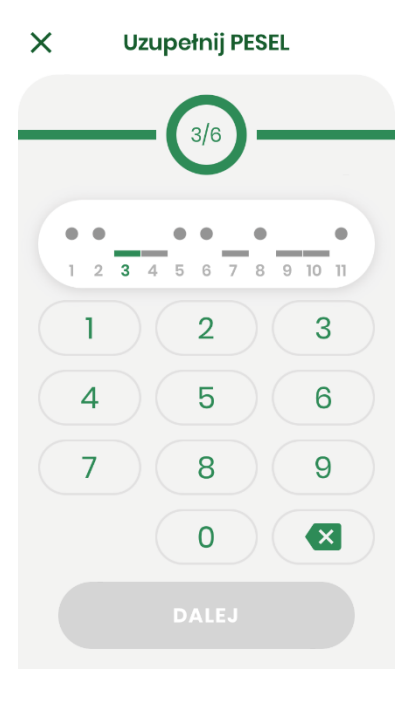

• Krok 4 – ustal kod PIN służący do logowania oraz autoryzacji

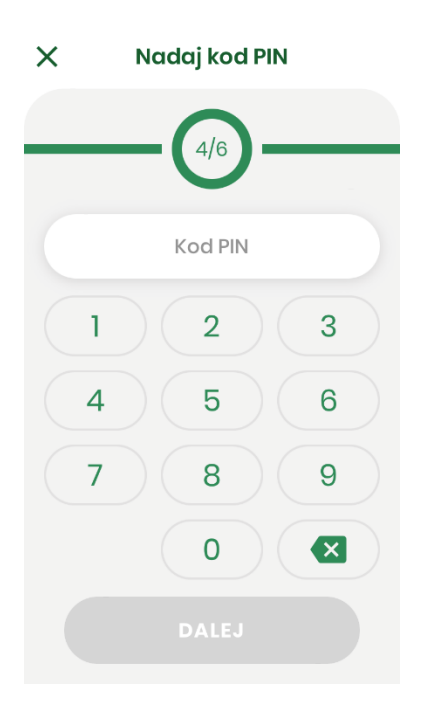

• Krok 5 – ponownie wpisz ustalony w poprzednim kroku kod PIN

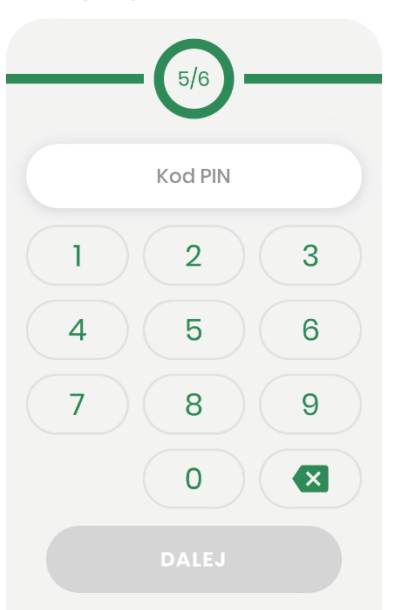

 $\times$  Wpisz ponownie kod PIN

Jeśli urządzenia posiada czytnik linii papilarnych lub inne metody logowania biometrią, to istnieje możliwość użycia ich do logowania do aplikacji.

• Krok 6 – nadaj dowolną nazwę tworzonego profilu

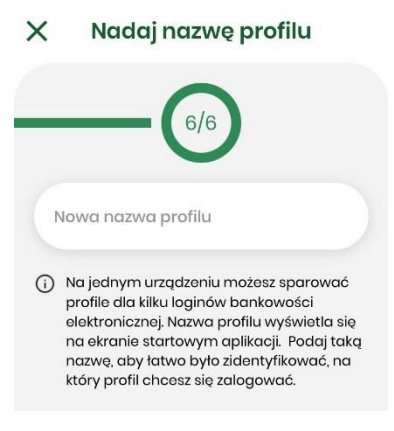

8. Jeśli proces przebiegł bez błędów, wyświetlony zostanie komunikat o pomyślnym sparowaniu urządzenia.

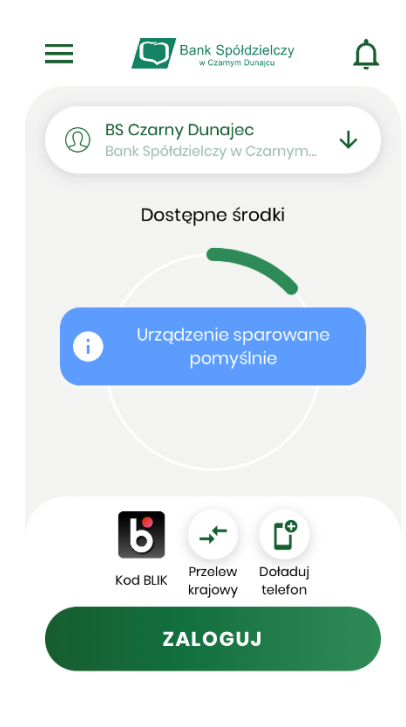